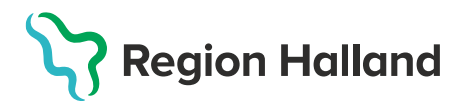

## Kontrollera Warandosering - AKnet

Denna guide beskriver hur man loggar in i AKnet för att inhämta aktuell doseringsinformation för patient med Warfarin-behandling.

Det finns flera sätt att logga in i AKnet.

AKnet kan nås genom att klicka på ikonen för AKnet på skrivbordet. AKnet kan också läggas till som genväg på intranätet under Genvägar till system, eller öppnas genom att skriva in följande adress i webbläsarfönstret: <u>https://aknet.regionhalland.se/</u>

1. Klicka på ikonen AKnet som finns på skrivbordet.

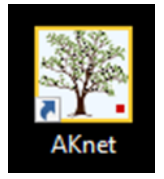

2. Webbläsaren öppnas och startsidan för AKnet visas.

| ≡      | Journalia AKnet |   |              | Aktuell patientlista | <b>دئ</b> د Mina se | naste patienter | 💄 Inloggad: Viktor Meldert | AK-mottagningen Halmstad | E→ |
|--------|-----------------|---|--------------|----------------------|---------------------|-----------------|----------------------------|--------------------------|----|
| Sök pa | tient           |   |              |                      |                     |                 |                            |                          |    |
| 1      |                 | Q | Tilltalsnamn |                      | Q                   | Efternamn       |                            |                          | Q  |
|        |                 |   |              |                      |                     |                 |                            |                          |    |
|        |                 |   |              |                      |                     |                 |                            |                          |    |
|        |                 |   |              |                      |                     |                 |                            |                          |    |

Åtkomst och behörighet styrs av medarbetaruppdrag och legitimerad yrkestitel. Vid problem med inloggning eller åtkomst kontakta Läkemedelssupporten på telefon: 010-4761900.

3. Skriv in **personnummer** på patienten **i sökrutan** för personnummer.

| ≡        | Journalia AKnet |   |
|----------|-----------------|---|
| Sök pati | ent             |   |
| 19080    | 8080808         | Q |
|          |                 |   |

Klicka på **Enter** eller på **förstoringsglaset** i sökrutan för att söka fram patienten.

4. Patientens uppgifter presenteras och senast angivna veckodosering visas under rubriken Senaste kontroll där även datum för senaste kontroll presenteras. Det går även att se vilken enhet som är ansvarig för patienten samt vilket datum nästa kontroll är planerad.

| ≡ Journa                            | ia AKnet 1                           | 9 080808 - 0             | 508 L       | abbsvar, Test1    |          |                       |                   | Aktuell pa          | ilientiista 👪    | lina senaste patienter | 🛓 Inloggad. Viktor Meide | t 🖸 AK-moltagnin             | gen Halmsta      | 1          |
|-------------------------------------|--------------------------------------|--------------------------|-------------|-------------------|----------|-----------------------|-------------------|---------------------|------------------|------------------------|--------------------------|------------------------------|------------------|------------|
| Ou har endast                       | läsrättigheterl                      |                          |             |                   |          |                       |                   |                     |                  |                        |                          |                              |                  |            |
| 19 080808 - 080                     | 8                                    | Labbsva                  | r, Test1    | 1                 |          | Kvinna 115 å          | r Plats           | för telefonn        | ummer            |                        |                          | Adresser 🗹                   | Note             | ringar ≡   |
| Bevakningar                         |                                      |                          |             |                   |          |                       |                   |                     |                  |                        |                          |                              |                  | ==         |
| Aktuell behandli                    | ng .                                 |                          |             |                   | Ansvar   | ig enhet: AK-mottagni | ingen Halmstad    | leinr: 035-17 4     | 45 29            | Patientansvarig: Amad  | euskliniken Fyllinge     |                              |                  |            |
| 2023-09-12                          | Förmaksflimmer                       |                          |             |                   |          |                       |                   |                     |                  |                        |                          | Längd<br>cm                  | VH: kg           | a          |
| 2024-09-11                          | Waran 2,5 mg                         |                          |             | PK - självmätning |          | 2,0 - 3,0             | LMH-grian         | •                   | LMH vid behov    |                        |                          | Behandingstid<br>Tillsvidare |                  |            |
| Senaste kontrol                     |                                      |                          |             |                   |          | (                     | Meddetande för    | inhernil bruk (ubs  | un)              |                        |                          |                              |                  |            |
| Provtagning / m3thing<br>2023-09-21 |                                      | Provtagningstyr<br>P-PK  | o, mätmetoi | d                 | >8.0 INR |                       | Komment           | ar till provtagning | g, mätning       |                        |                          |                              |                  |            |
| 2023-09-21                          |                                      | Läkemedel<br>Waran 2,5 m | 10          | Veckodos<br>35 mg | 2 tabl   | 2 tabl                | Ons<br>2 tabl     |                     | 2 tabl           | 2 tabl                 | 2 tabl                   | 2 tabl                       | Tablive<br>14 ta | ida<br>ibl |
| 1 vecka                             | Nästa kontroll<br>v.39 2023-09-28 to | gebero                   |             |                   |          |                       | Signerad<br>LTHAL | LAND/asn102         | 2023-09-21 13:10 |                        | Meddelande skapativi     | ikrivet                      |                  |            |
| Tidigare kontroll                   | ar 🛛                                 |                          |             |                   |          |                       |                   |                     |                  |                        |                          |                              |                  |            |
| Pro                                 | vtagning 🕁                           | Varde                    | Text1       | AK-läkemedel      | Veckodos | Mán                   | Tis               | Ons                 | Tors             | Fre                    | Lör Sön                  | Tabl/vecka                   | Text2            | Interval   |
| 203                                 | 3-09-21                              | 2,0                      |             | Waran 2,6 mg      | 35 mg    | 2 tabl                | 2 tabl            | 2 tabl              | 2 tabl           | 2 tabl                 | 2 tabl 2 tabl            | 14 tabl                      |                  | 1 vecka    |
| 20                                  | 3-09-12                              | 3,0                      |             | Waran 2,5 mg      | 35 mg    | 2 tabl                | 2 tabl            | 2 tabl              | 2 tabl           | 2 tabl                 | 2 tabl 2 tabl            | 14 tabl                      |                  |            |
|                                     |                                      |                          |             |                   |          |                       |                   |                     |                  |                        | Rader per sida 5         | ▼ 1-2 av 2                   | I< <             | > 3        |

5. Under rubriken **Tidigare kontroller** visas historiska doseringar.

| Tidigare kontroller |         |       |       |              |          |
|---------------------|---------|-------|-------|--------------|----------|
| Provta              | gning ↓ | Värde | Text1 | AK-läkemedel | Veckodos |
| 2023-0              | )9-21   | 2,0   |       | Waran 2,5 mg | 35 mg    |
| 2023-0              | )9-12   | 3,0   |       | Waran 2,5 mg | 35 mg    |

6. Avsluta AKnet genom att stänga ned webbläsaren.